## Rettangolo

|                         | Disegnare un segmento blu                                                                                                    |
|-------------------------|----------------------------------------------------------------------------------------------------|
| T                       | Con lo strumento perpendicolare tracciare le perpendicolari passanti per i punti estremi dei segmenti (click sul punto estremo e poi sul segmento) – è possibile utilizzare $\mathbf{w}$ per ripetere il comando |
| P7                      | Spostare i punti e verificare il comportamento                                                                                                    |
| //                      | Tracciare la parallela al segmento blu (un click su un punto da dove deve<br>passare la parallela e un click sul segmento al quale deve essere parallela)                                                        |
|                         | Spostare i punti e verificare il comportamento                                                                                                    |
| Γ                       | Con lo strumento intersezione trovare i punti di intersezione tra la parallela e le<br>due perpendicolari al segmento (un click sulla parallela e un click sulle<br>perpendicolari)                              |
|                         | Spostare i punti estremi del segmento e verificare il comportamento                                                                                                    |
|                         | Misurare il segmento ; verificare che non è possibile misurare gli altri lati (sono rette, non segmenti)                                                                                                    |
| 4.31<br>377 377<br>4.31 | Disegnare e misurare i segmenti<br>Spostare i punti estremi del segmento e verificare il comportamento                                                                                                    |
| 5-20<br>                | Utilizzando lo strumento perpendicolare è possibile verificare che anche gli<br>altri angoli sono retti                                                                                                    |